NEPTUNE Elite RGB HATSUNE MIKU EDITION ファームウェアの更新手順について

# 【手順1】

下記リンクより、初音ミクエディショ ン専用ソフトウェアをダウンロードします。

### <u>» ダウンロードはこちら</u>

(2018/09/12更新バージョン)

※ 旧バージョンとなる2018/09/04更新 バージョンはご利用いただけません。上 記リンクより、最新の2018/09/12更新 バージョンをダウンロードしてください。

※初音ミクエディション専用ソフトウェア は、TteSPORTS日本ホームページから もダウンロードが可能です。

### 

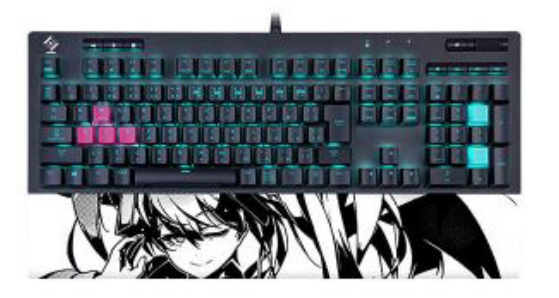

### RGB HATSUNE MIKU Edition

#### P/N:KB-NER-TBBOJP-09

The NEPTUNE ELITE RCB HATSUNE MIKU Edition gaming kayboard comes in a unique floating kaycap design with premium grade finish that delivers 16.8 million RCB color illumination with 14 lighting effect modes for a truly enhanced gaming atmosphere. Packad with features including: dedicated volume/mute & multimedia kays, USB pass through port, 5 pre-configured FPS1, FPS2, MMO, MOBA, RTS lighting zones, 100% anti-ghosting, n-kay rollover, detachable wrist rest, and 6 included additional kaycaps, it offers maximum customization with ultimate simplicity to suit all your gaming needs.

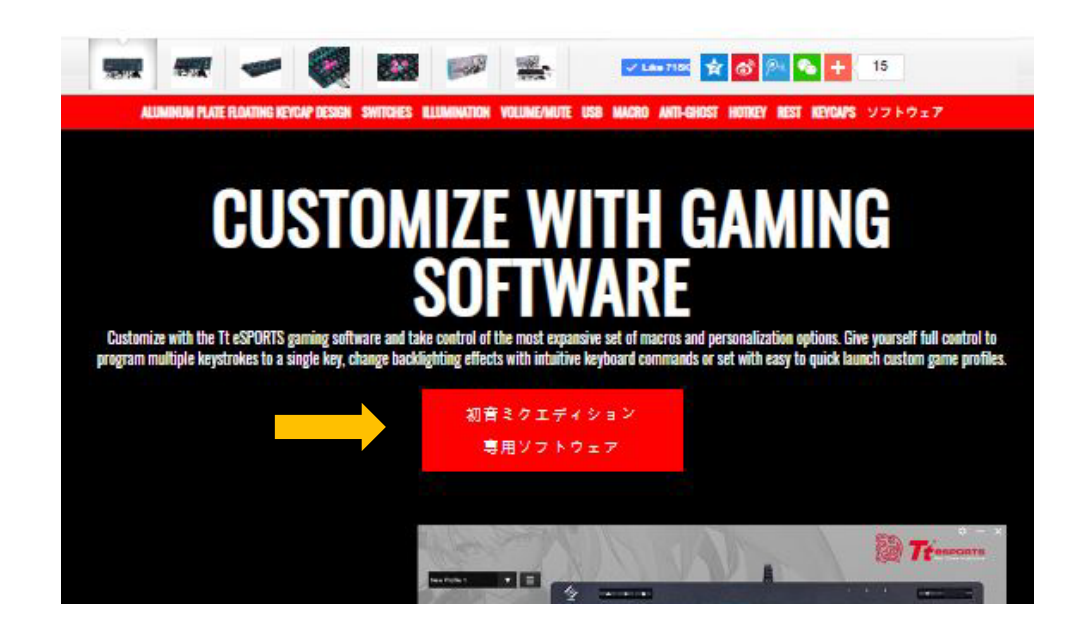

| D:\T802-folder\Downloads\Tt_eSPORTS_0 | Gaming_Software | _3.0_Miku (3).zi | p\           |              |      |
|---------------------------------------|-----------------|------------------|--------------|--------------|------|
| 檔案(F) 編輯(E) 檢視(V) 我的最愛(A) 工           | 具(T) 說明(H)      |                  |              |              |      |
| 🕂 🗕 🗸 🔿 🔿 🗙                           | ñ               |                  |              |              |      |
| 加入解壓縮測試複製移動刪除                         | 資訊              |                  |              |              |      |
| 12 D:\T802-folder\Downloads\Tt_eSPC   | ORTS_Gaming_So  | ftware_3.0_Miku  | ı (3).zip\   |              |      |
| 名稱                                    | 大小              | 封裝後大小            | 修改日期         | 建立日期         | 存取日  |
| Tt eSPORTS Gaming Software 3.0_mi     | 17 410 663      | 17 309 060       | 2018-09-12 1 | 2018-09-12 1 | 2018 |

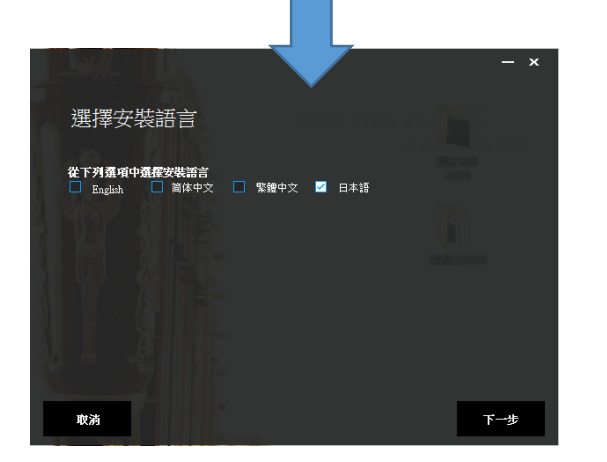

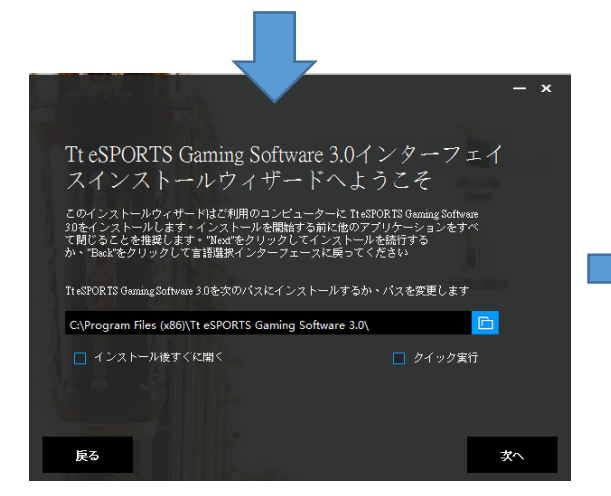

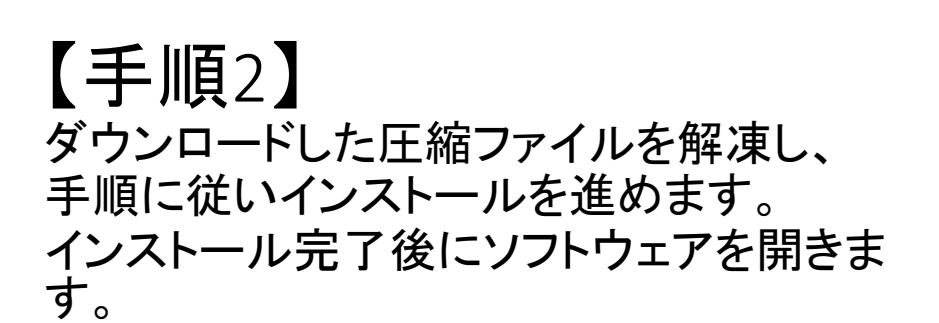

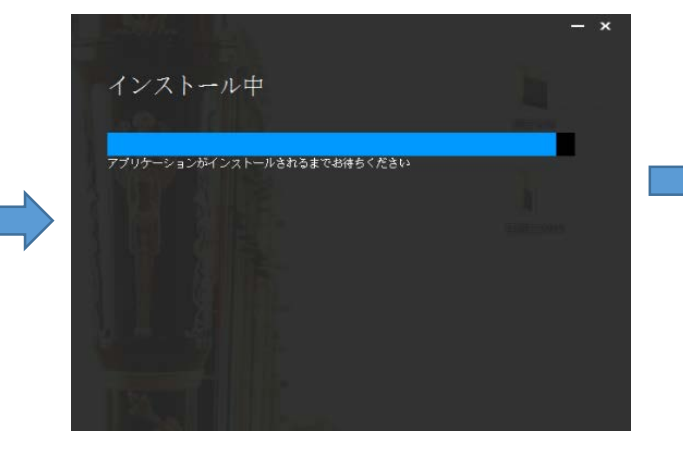

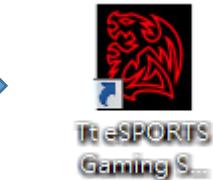

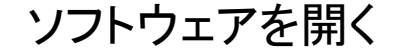

### 【手順3】 ソフトウェアを開き、右上の設定アイコンを選択します。 表示された画面内にある「NEPTUNE Elite RGB」の「更新する」ボタンを選択します。

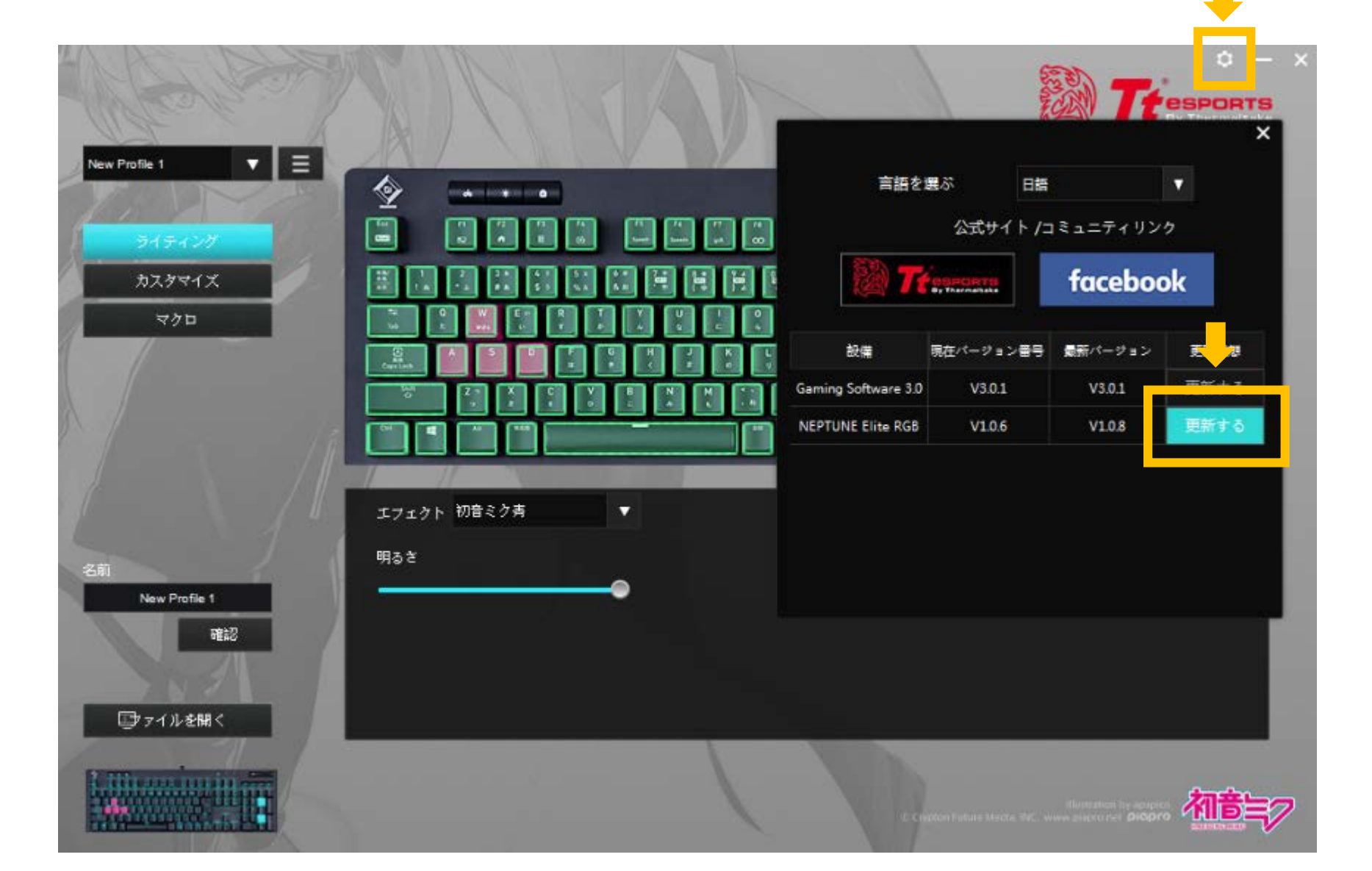

 $\mathbf{J}$ 

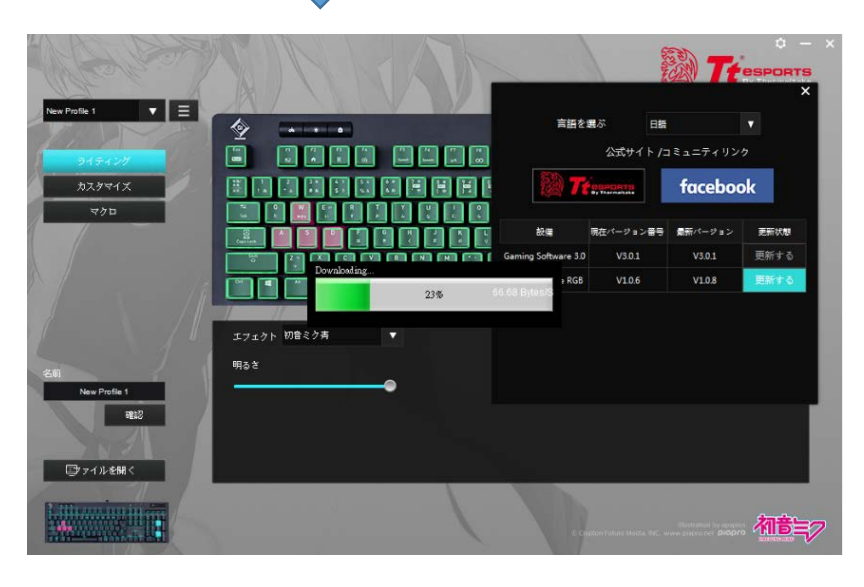

## 【手順4】 「Start」ボタン表示後、押下すると ファームウェアの更新が開始されます。

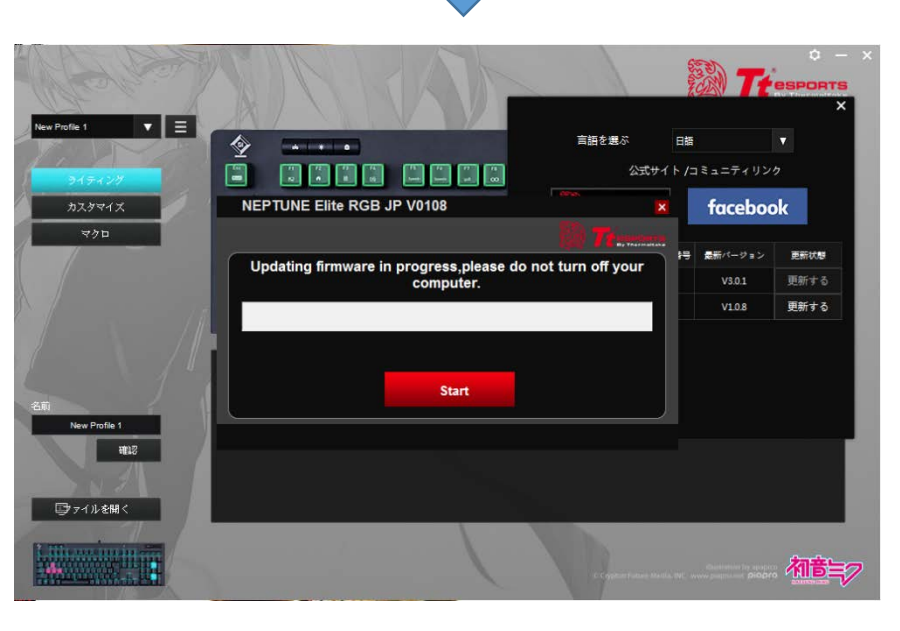

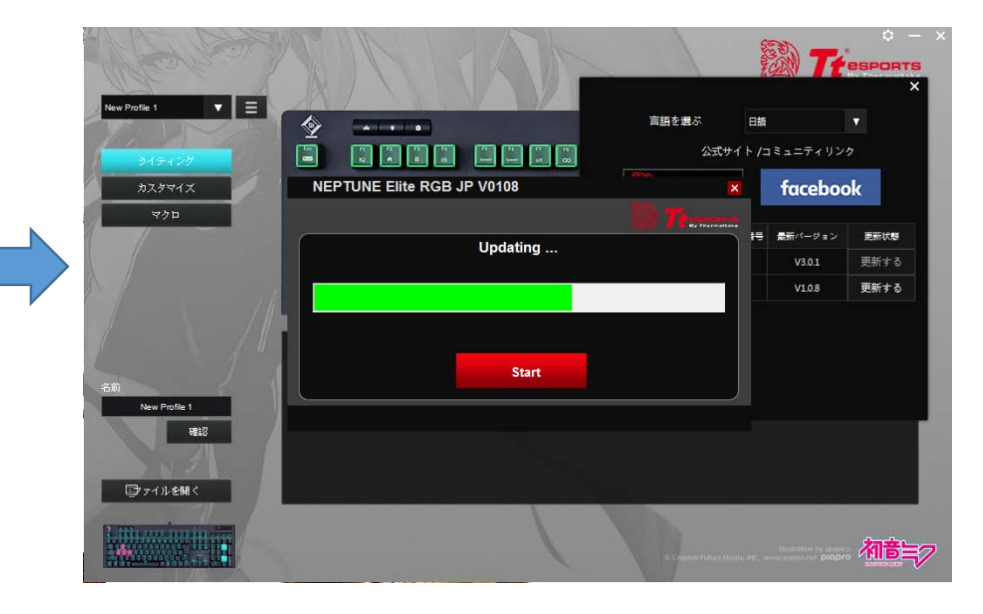

【手順5】

「Update successfully」と表示することでファームウェアの更新は完了です。 再び「Start」ボタンを押すことなく、「閉じる」ボタンを押してください。

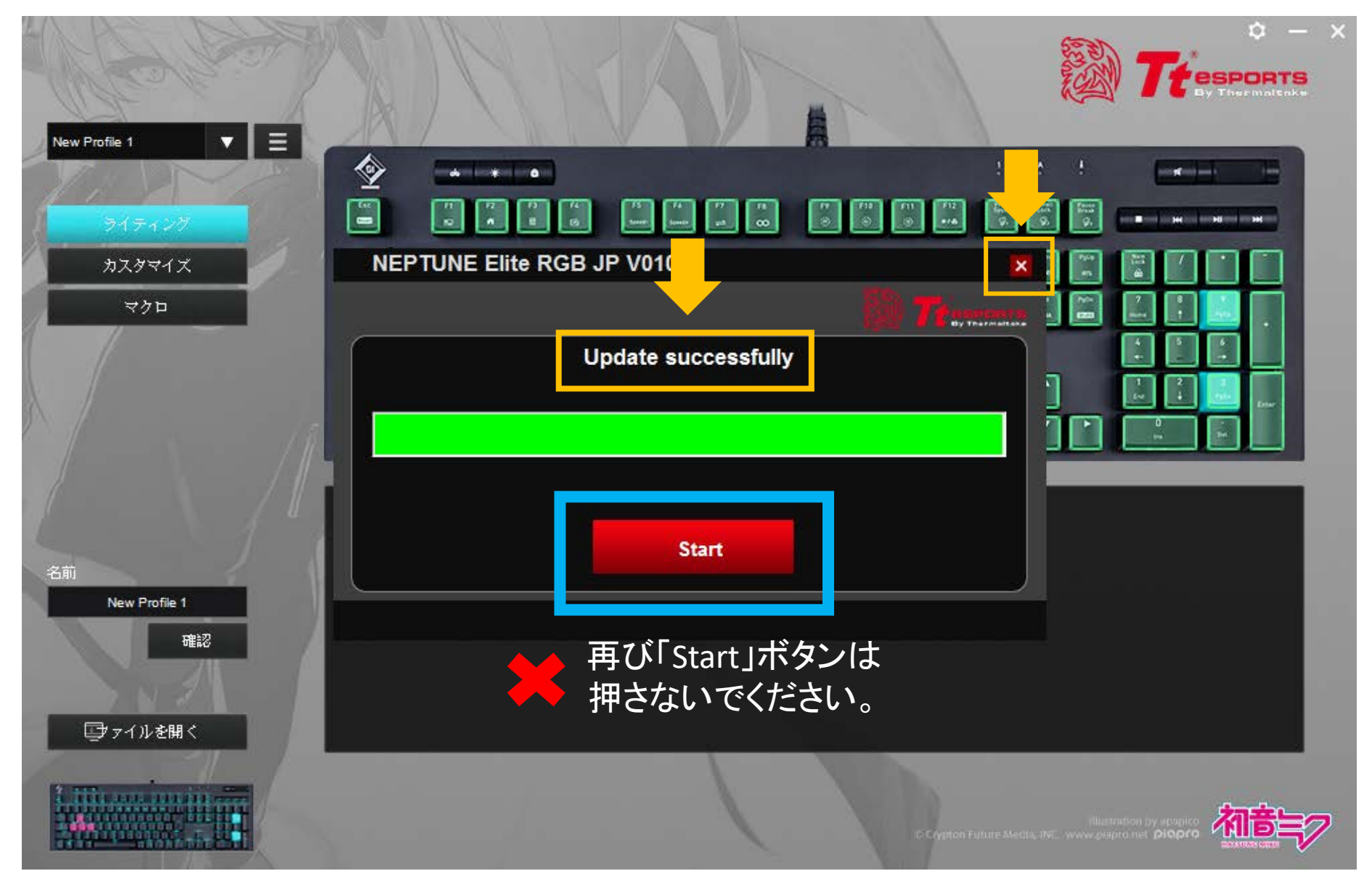

### 【手順6】 最後に更新したファームウェアのバージョンを確認します。 「NEPTUNE Elite RGB」の「現在バージョン番号」と「最新バージョン」の内容が同一であれば、 正常に更新が完了しています。以上でファームウェアの更新は完了です。

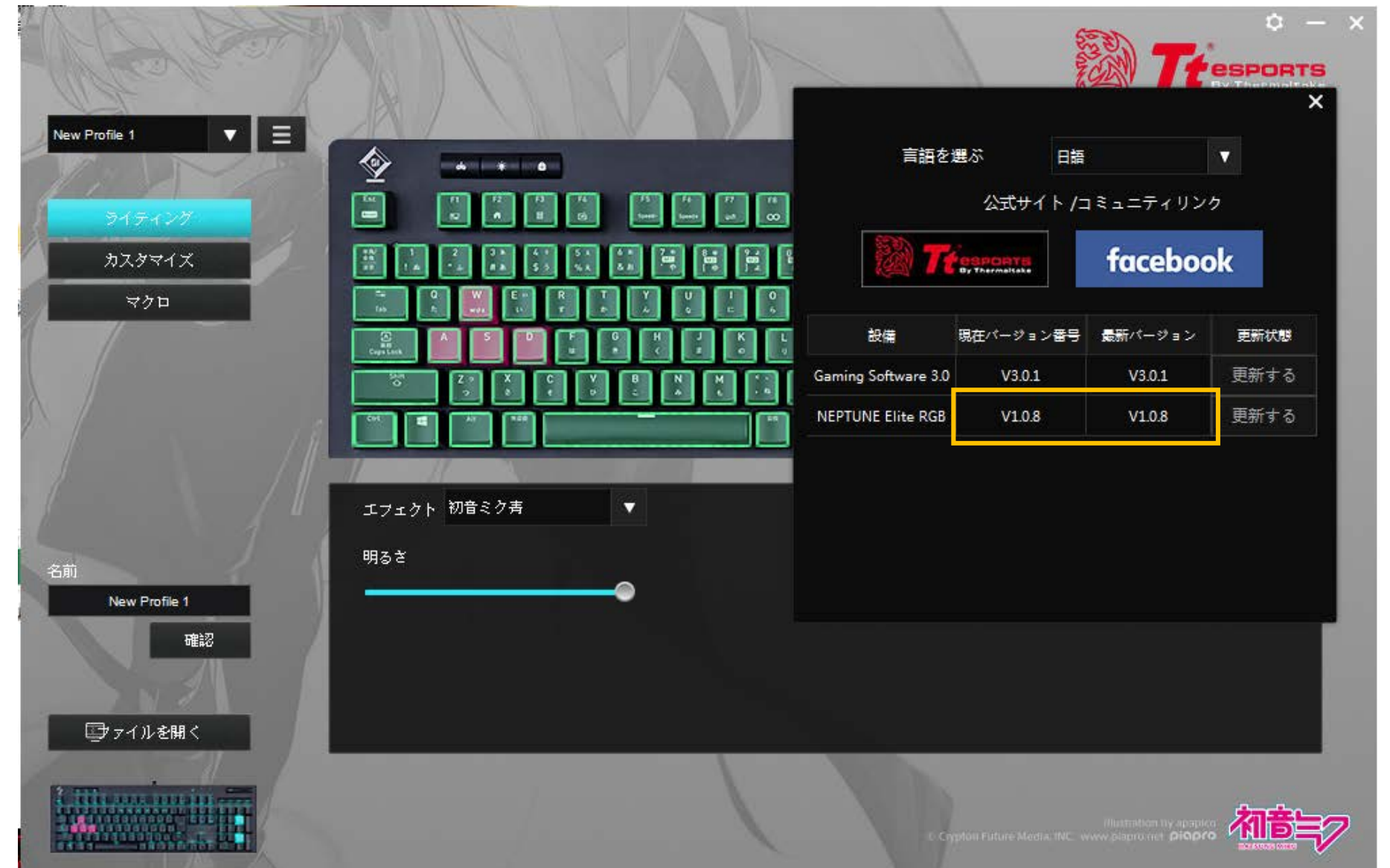